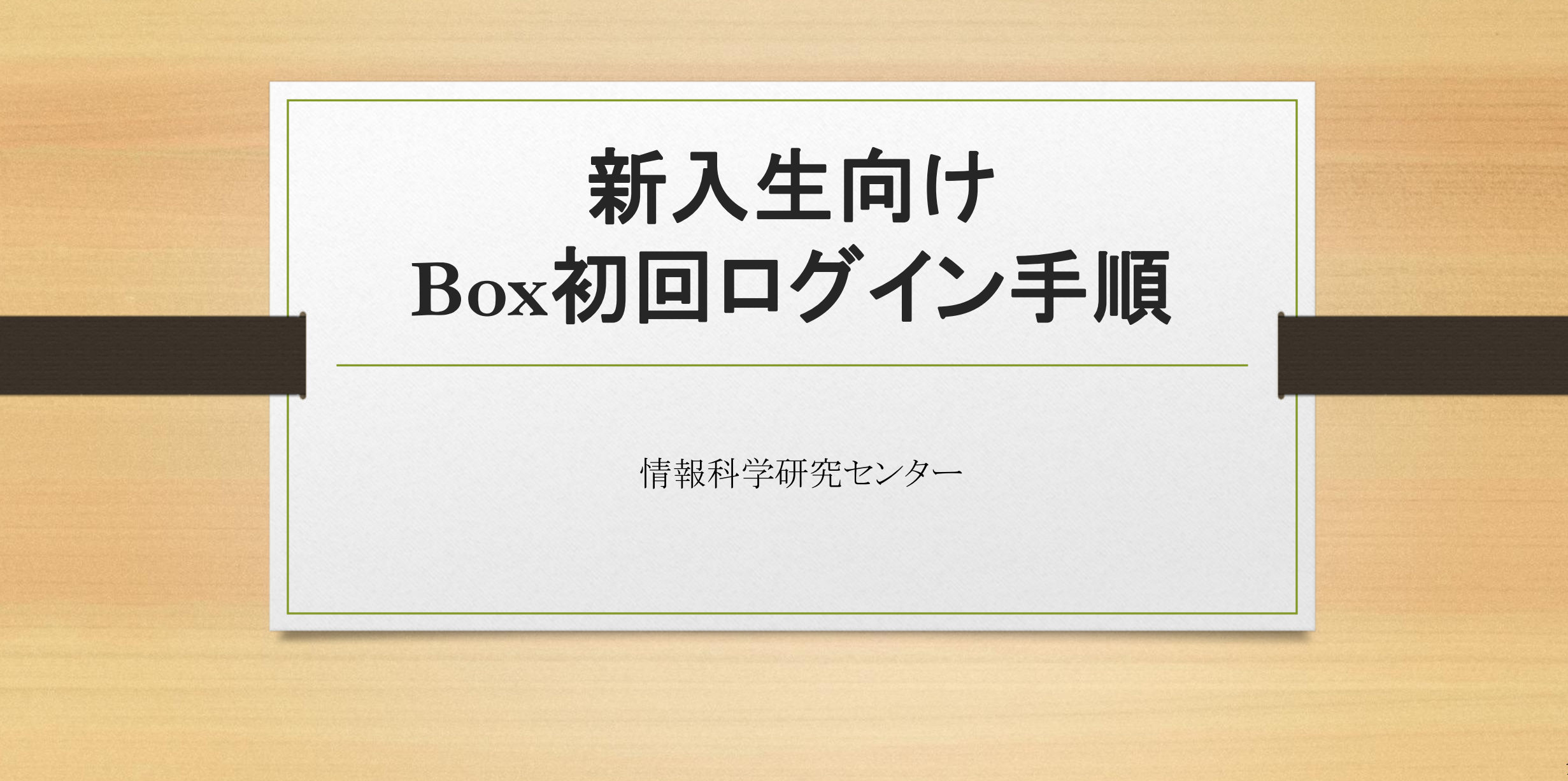

ブラウザで下記URLにアクセスし、JIUMailのアドレス(@jiu.ac.jp)を入力します。

#### https://app.box.com/reset

| box |                       | 🕤 日本語 🗸 | Boxブログ | サインアップ |
|-----|-----------------------|---------|--------|--------|
|     |                       |         |        |        |
|     | パスワードをリセット            |         |        |        |
|     | メールアドレス<br>@jiu.ac.jp |         |        |        |
|     | パスワードをリセット            |         |        |        |
|     | サインイン                 |         |        |        |

[パスワードをリセット]をクリックし、下記画面に切り替わったことを確認します。

| xxx |                       | S 日本語 ∨ Boxブログ | サインアップ |                                                                           |
|-----|-----------------------|----------------|--------|---------------------------------------------------------------------------|
|     |                       |                |        | パスワードリセット用のメールを送信<br>しました                                                 |
| [   | パスワードをリセット<br>メールアドレス |                |        | 数分以内にメールが届きます。パスワードを変更するには、<br>そのメール本文中に記載されているリンクをクリックしてく<br>ださい。        |
|     | @jiu.ac.jp            |                |        | Boxからのメールが受信トレイに見つからない場合は、迷惑                                              |
|     | パスワードをリセット            |                |        | メールフォルダをこ確認くたさい。誤って述惑メールとして<br>分類されている可能性があります。または、他のメールアド<br>レスをお試しください。 |
|     | サインイン                 |                |        | サインイン                                                                     |
|     |                       |                |        |                                                                           |

■ Box初回ログイン手順

ブラウザで<u>統合認証システム</u>にログインします。 例:メール認証で設定している場合

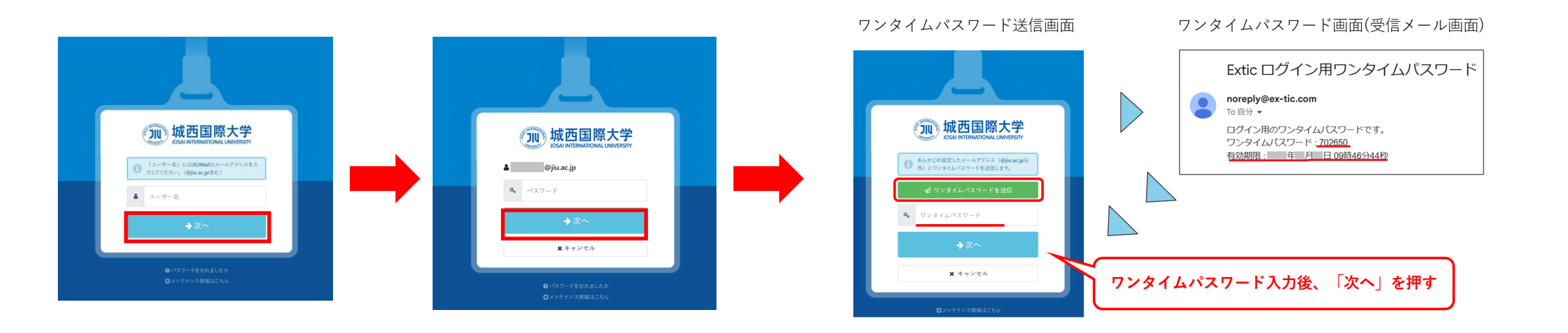

「Microsoft365」をクリックし、Microsoft365にログイン後、Outlookを起動します。 初期設定を実施していない場合は、実施後にOutlookを起動してください。

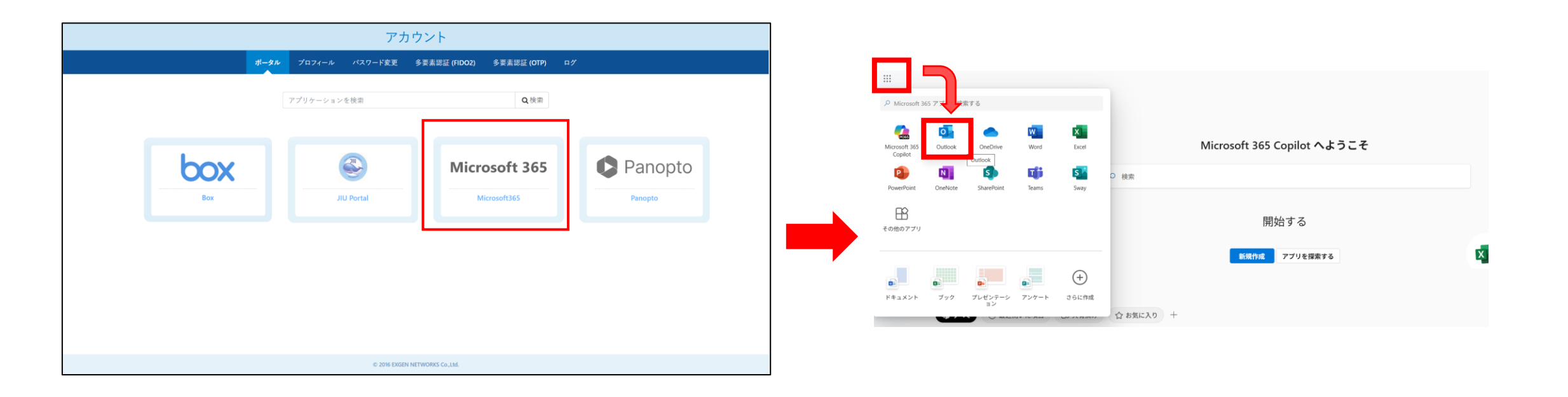

JIU Mailを入力して「次へ」、「いいえ」の順にクリックし、 Boxからのメールの「パスワードを作成」をクリックします。

### メール内の「パスワードを作成」は **到着後3時間**以内が有効期限です。 必ず期限内に実施してください。

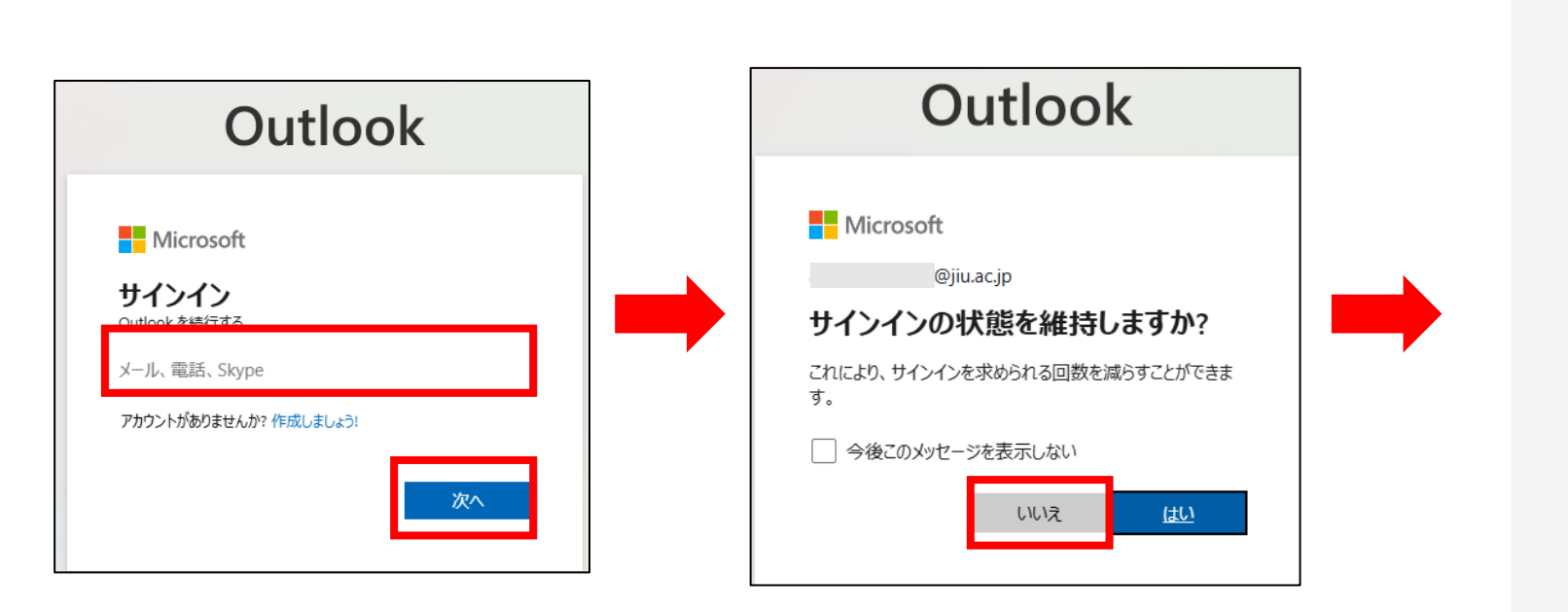

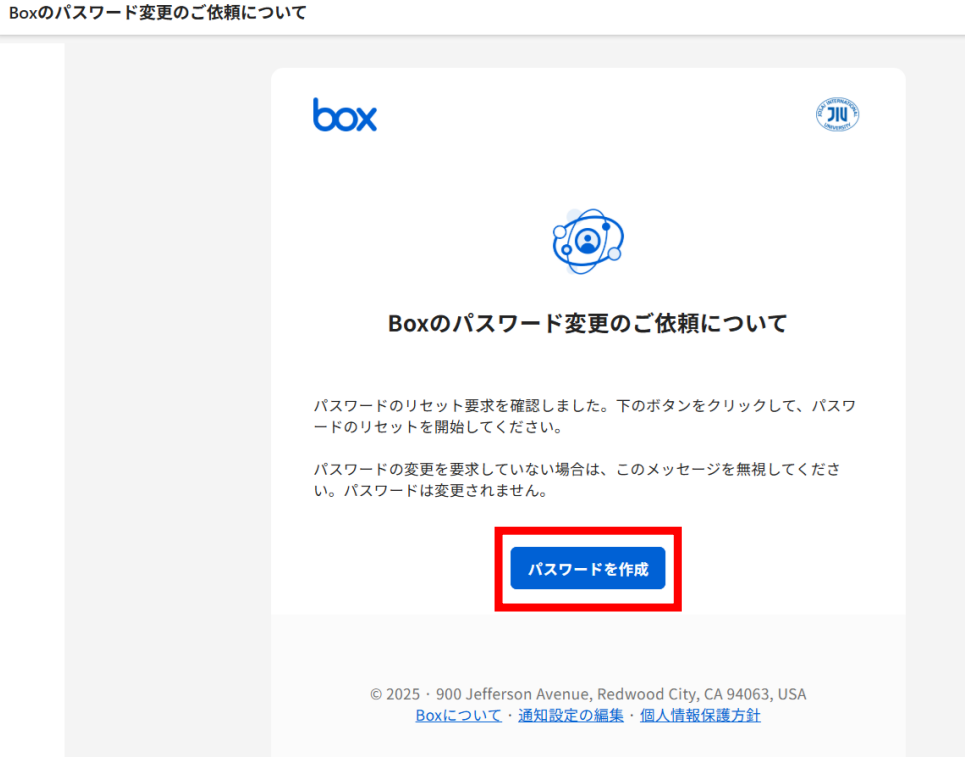

パスワードを設定します。大文字小文字数字記号を混ぜた8文字以上のパスワードを設定してください。 入力後[パスワードをリセット]をクリックします

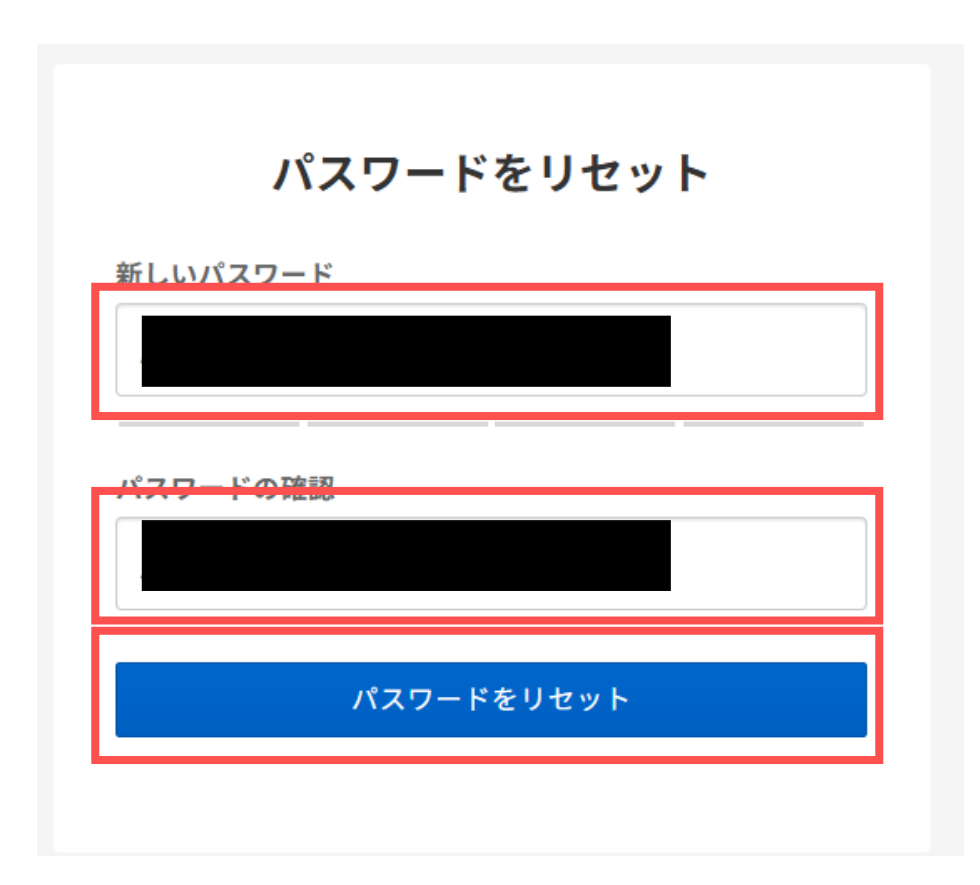

※Boxの仕様上設定が必要ですが、 今後このパスワードは使用しません。

#### ※次回以降Boxにログインするパスワードは 統合認証システムのパスワードと同じです。

■ログイン後の表示画面

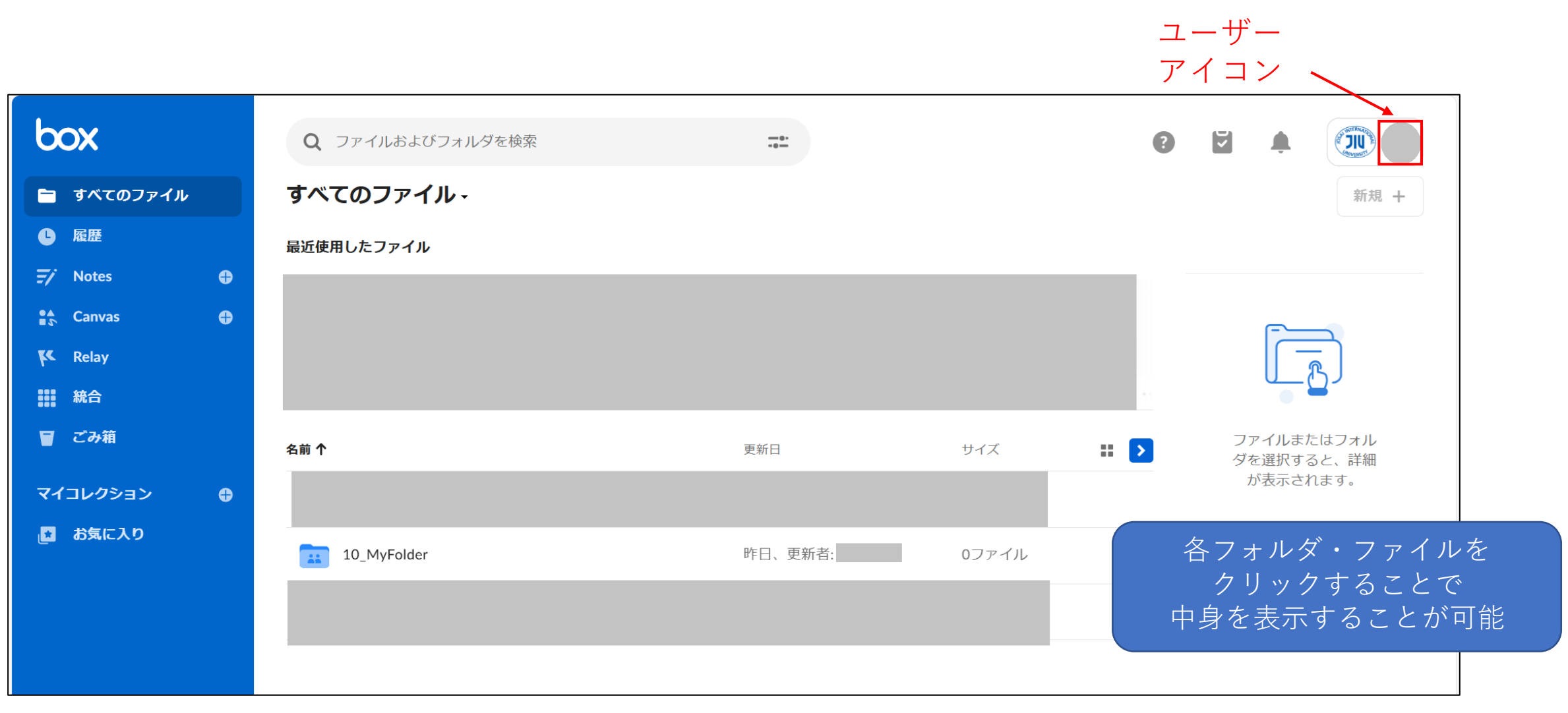